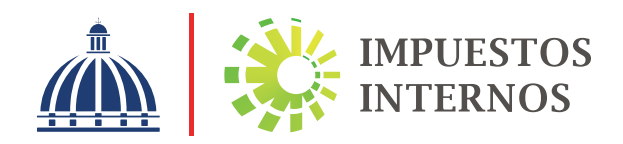

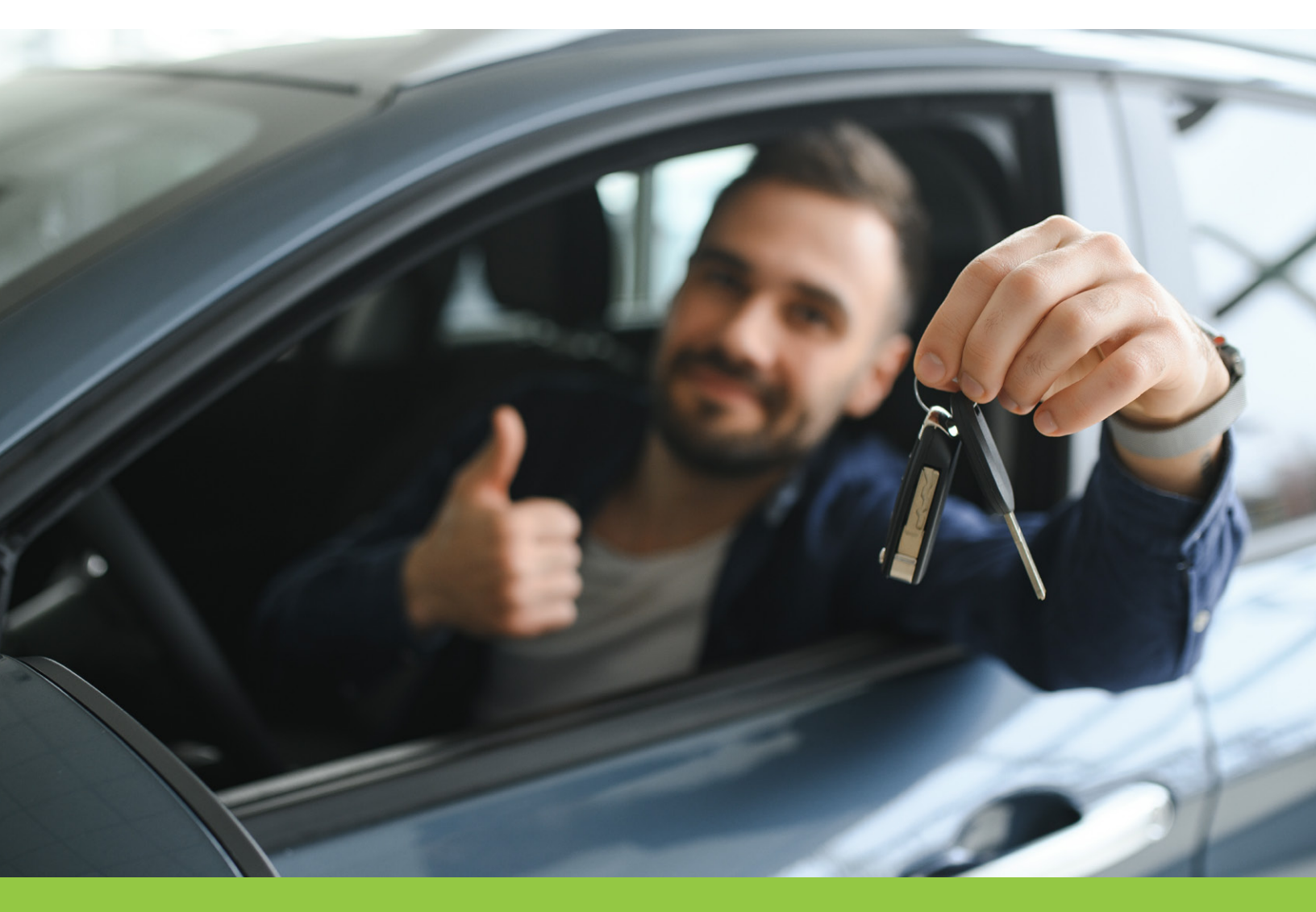

Instructivo Solicitud de Endoso de Vehículos Vía Oficina Virtual (OFV) Un endoso es la transferencia del derecho de propiedad de un vehículo realizada por una persona física o jurídica importadora o distribuidora de vehículos a favor de un comprador.

#### Pasos para solicitar un "Endoso" a través de la Oficina Virtual.

 Ingrese al portal de Impuestos Internos www.dgii.gov.do y seleccione la sección "Oficina Virtual".

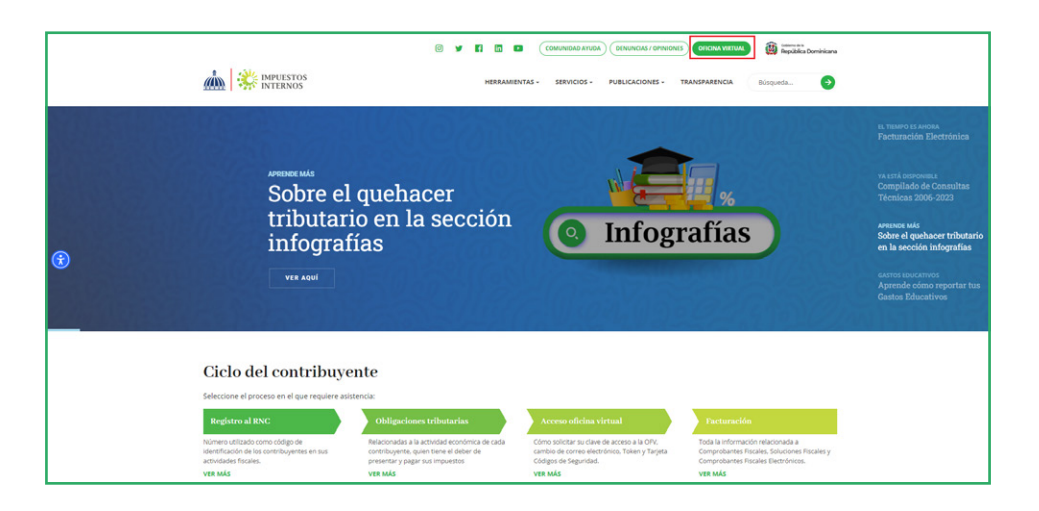

En "Usuario" digite el RNC o Cédula, en "Clave" coloque la contraseña, luego pulse el botón "Entrar". En caso de que aplique, el sistema le pedirá que digite un número de la tarjeta de códigos o el código de seguridad que aparece en el token digital y al finalizar, pulse "Entrar".

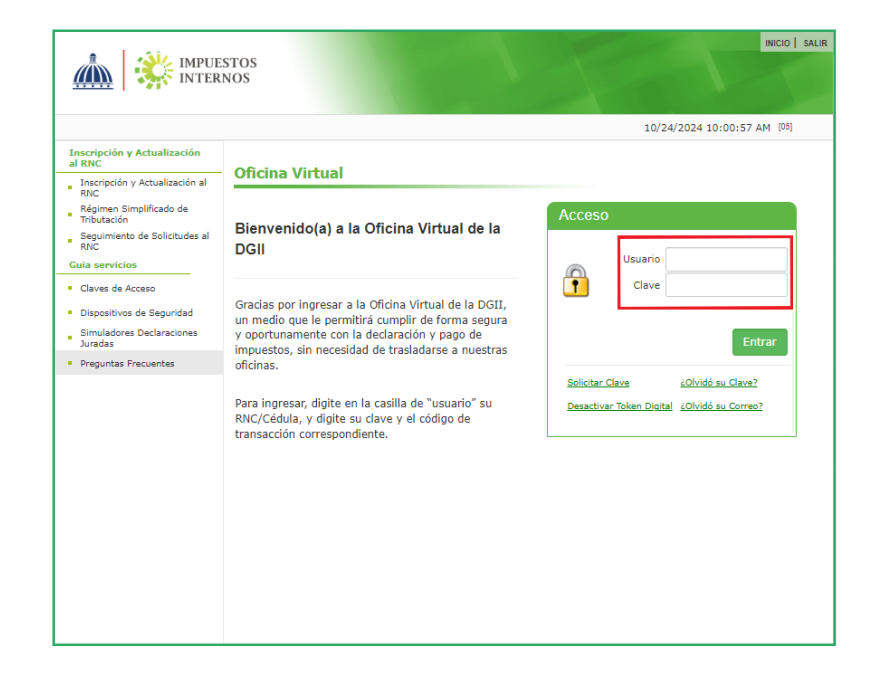

B En el menú "Herramientas" pulse "Endosos de Vehículos".

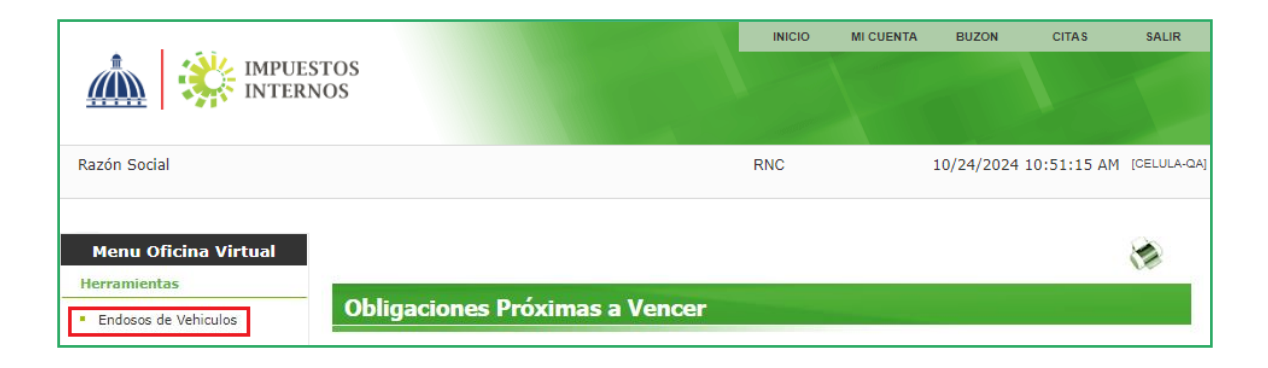

4 Al ingresar, verá la primera pestaña llamada "Placas Sin Endosar", donde se mostrarán los vehículos registrados que tienen placa asignada.

|                                                                                                    |                                |                                                 |                                     |                                                               | INICI                                                          | D MICU                                                             | ENTA BUZON                                | і сіт      | AS                                 | SALIR                                                |
|----------------------------------------------------------------------------------------------------|--------------------------------|-------------------------------------------------|-------------------------------------|---------------------------------------------------------------|----------------------------------------------------------------|--------------------------------------------------------------------|-------------------------------------------|------------|------------------------------------|------------------------------------------------------|
|                                                                                                    | STOS<br>NOS                    |                                                 |                                     |                                                               |                                                                |                                                                    |                                           |            |                                    |                                                      |
| Razón Social                                                                                                    |                                |                                                 |                                     |                                                               | RNC                                                            |                                                                    | 10/24/20                                  | 024 11:34: | 57 AM                              | [CELULA-QA]                                          |
| Menu Oficina Virtual<br>Declaraciones Juradas<br>• Declaración Interactiva<br>• Declaración IR-3                                                                                                    | Filtrar por:                   | Placas Sin                                      | hículos<br>Endosar   Placas Endosad | las   En                                                      | idosos Au                                                      | itorizados                                                         | Historico de Er                           | idosos     |                                    |                                                      |
| <ul> <li>Declaraciones en Cero</li> <li>Declaración Hidrocarburos</li> <li>Declaración IR-13</li> </ul>                                                                                                    | Busqueda<br>No. Placa          | a rapida:                                       | Buscar                              | Clas                                                          | ie del Vel                                                     | ı. A                                                               | MBULANCIA                                 |            | ~                                  | ]                                                    |
| <ul> <li>Declaración en Cero</li> <li>Declaración Hidrocarburos</li> <li>Declaración IR-13</li> <li>Declaraciones Rectificativas</li> </ul>                                                                                                    | Busqueda<br>No. Placa<br>Placa | a rapida:<br>Marca                              | Buscar                              | Clas<br>Año C                                                 | ie del Vel<br>Color                                            | n. A<br>Modelo                                                     | MBULANCIA                                 |            | ✓ Proced                           | imiento                                              |
| <ul> <li>Declaración en Cero</li> <li>Declaración Hidrocarburos</li> <li>Declaración IR-13</li> <li>Declaraciones Rectificativas</li> <li>DIOR</li> </ul>                                                                                                | Busqueda<br>No. Placa<br>Placa | Marca                                           | Buscar                              | Class<br>Año C<br>2019 N                                      | e del Veł<br>Color<br>NEGRO                                    | n. A<br>Modelo<br>NAVIGATOI                                        | MBULANCIA<br>R SELECT 4WD                 |            | Y<br>Proced<br>End                 | imiento<br>Iosar                                     |
| <ul> <li>Declaración Hidrocarburos</li> <li>Declaración IR-13</li> <li>Declaraciones Rectificativas</li> <li>DIOR</li> <li>Declaracion RST</li> </ul>                                                                                                    | Busqueda<br>No. Placa<br>Placa | Marca<br>LINCOLN<br>FORD                        | Buscar                              | Class<br>Año (2019)<br>2022 (7)                               | se del Vel<br>Color<br>NEGRO<br>ROJO                           | n. A<br>Modelo<br>NAVIGATOI<br>BRONCO B                            | MBULANCIA<br>R SELECT 4WD<br>LACK DIAMONI | ) 4WD      | ✓ Proced End                       | imiento<br>Iosar                                     |
| <ul> <li>Declaración en Cero</li> <li>Declaración Hidrocarburos</li> <li>Declaración IR-13</li> <li>Declaraciones Rectificativas</li> <li>DIOR</li> <li>Declaracion RST</li> </ul>                                                                       | Busqueda<br>No. Placa<br>Placa | Marca<br>LINCOLN<br>FORD<br>SKYGO               | Buscar                              | Class<br>Año (2019)<br>2012 F<br>2012 E                       | se del Vel<br>Color<br>NEGRO<br>ROJO<br>BLANCO                 | Modelo<br>NAVIGATOI<br>BRONCO B<br>SG250T-6                        | MBULANCIA<br>R SELECT 4WD<br>LACK DIAMONI | 0 4WD      | Proced<br>End<br>End               | imiento<br>osar<br>osar<br>osar                      |
| <ul> <li>Declaración Hidrocarburos</li> <li>Declaración IR-13</li> <li>Declaracións Rectificativas</li> <li>DIOR</li> <li>Declaración RST</li> <li>Declaración Contribución GLP</li> </ul>                                                               | Busqueda<br>No. Placa<br>Placa | Marca<br>LINCOLN<br>FORD<br>SKYGO<br>JAC        | Buscar                              | Class<br>Año (2019)<br>2012 (F<br>2012 (F<br>2024 (F)         | e del Vel<br>Color<br>NEGRO<br>ROJO<br>BLANCO<br>ROJO          | Modelo<br>NAVIGATOI<br>BRONCO B<br>SG250T-6<br>CPD16J              | MBULANCIA<br>R SELECT 4WD<br>LACK DIAMONI | ) 4WD      | Proced<br>End<br>End<br>End        | imiento<br>losar<br>losar<br>losar<br>losar          |
| <ul> <li>Declaración en Cero</li> <li>Declaración Hidrocarburos</li> <li>Declaración IR-13</li> <li>Declaraciones Rectificativas</li> <li>DIOR</li> <li>Declaracion RST</li> <li>Declaración Contribución GLP</li> <li>Envios Complementarios</li> </ul> | Busqueda<br>No. Placa<br>Placa | Marca<br>LINCOLN<br>FORD<br>SKYGO<br>JAC<br>KIA | Buscar                              | Class<br>Año (2019) N<br>2022 R<br>2022 R<br>2024 R<br>2021 N | e del Vel<br>Color<br>NEGRO<br>ROJO<br>BLANCO<br>ROJO<br>NEGRO | Modelo<br>NAVIGATOI<br>BRONCO B<br>SG250T-6<br>CPD16J<br>SORENTO I | MBULANCIA<br>R SELECT 4WD<br>LACK DIAMONI | D 4WD      | Proced<br>End<br>End<br>End<br>End | imiento<br>losar<br>losar<br>losar<br>losar<br>losar |

Ubique el vehículo que desea endosar y haga clic en la opción "Endosar" en la columna "Procedimiento". **S** Ingresar los datos del contribuyente que recibe el endoso.

|                                                                                                    |                                                                                                | INICIO        | MI CUENTA | BUZON     | CITAS                                         | SALIR                                                        |                                                                                                    |
|----------------------------------------------------------------------------------------------------|------------------------------------------------------------------------------------------------|---------------|-----------|-----------|-----------------------------------------------|--------------------------------------------------------------|----------------------------------------------------------------------------------------------------|
|                                                                                                    | STOS<br>NOS                                                                                    |               |           |           |                                               |                                                              |                                                                                                    |
| Razón Social                                                                                                    |                                                                                                | RNC           |           | 10/24/202 | 4 1:14:16 PM                                  | 4 [CELULA-QA]                                                |                                                                                                    |
| Menu Oficina Virtual<br>Declaraciones Juradas                                                                                                    | Endosos de Vehículos                                                                           |               |           |           |                                               |                                                              |                                                                                                    |
| Declaración Interactiva     Declaración IR-3     Declaración IR-3     Declaración Hidrocarburos     Declaración Hidrocarburos     Declaración IR-13     Declaracións Rectificativas     DIOR | Placa Número : Contribuyente (Recibe Endoso) Cédula/RNC Nombre Detalle de venta Monto de venta | Verificar     |           |           | Ingre<br>comp<br>agre<br>Hace<br>para<br>comp | ese la o<br>prador<br>gue la<br>r clic o<br>que e<br>plete a | cédula o RNC del<br>c. Para doble endoso<br>del intermediario.<br>en el botón "Verificar"<br>l campo "Nombre" se<br>sutomáticamente. |
| Declaración RST     Declaración Contribución GLP     Envios Complementarios     Solicitudes     Comprobantes Fiscales                                                                        | N.C.F.<br>Fecha Factura                                                                        | ▼<br>Retornar |           |           |                                               |                                                              |                                                                                                    |

## Nota:

- Si el comprador no está registrado en la DGII: registralo en la opción
   "Inscripción Actualización al RNC" dentro de la Oficina Virtual.
- Si es un doble endoso: asegúrate de que el intermediario tenga licencia como comercializador, importador o concesionario de vehículos de motor.

6 Completar los detalles de la venta.

|                                                                                                | STOS<br>NOS                                           | INICIO    | MICUENTA        | BUZON                                        | CITAS                                     | SALIR                              |                   |
|------------------------------------------------------------------------------------------------|-------------------------------------------------------|-----------|-----------------|----------------------------------------------|-------------------------------------------|------------------------------------|-------------------|
| Razón Social                                                                                   |                                                       | RNC       |                 | 10/24/202                                    | 4 1:14:16 PN                              | 1 [CELULA-QA]                      |                   |
| Menu Oficina Virtual                                                                           | Endosos de Vehículos                                  |           |                 |                                              |                                           |                                    |                   |
| <ul> <li>Declaración Interactiva</li> </ul>                                                    | Placa Número :                                        |           |                 |                                              |                                           |                                    |                   |
| Declaración IR-3     Declaraciones en Cero     Declaración Hidrocarburos     Declaración IB-13 | Contribuyente (Recibe Endoso)<br>Cédula/RNC<br>Nombre | Verificar |                 |                                              |                                           |                                    |                   |
| Declaraciones Rectificativas                                                                   | Detalle de venta                                      |           | Ing             | jresa el<br>puestos                          | valor ne<br>).                            | eto de la v                        | enta (sin         |
| DIOR     Declaracion RST                                                                       | Monto de venta                                        |           | Die             | gita el n                                    | úmero d                                   | del compr                          | obante fi         |
| Declaración Contribución GLP     Envios Complementarios                                        | Otras Operaciones                                     | ~         | de              | la factu                                     | ira.                                      |                                    |                   |
| Solicitudes                                                                                    |                                                       | Retornar  | Es              | te camp                                      | o sol <u>o s</u>                          | e llena <u>er</u>                  | n los 🔄           |
| • Comprobantes Fiscales<br>Registra<br>factura.                                                | la fecha de emisión de la                             |           | sig<br>1.<br>2. | guientes<br>Si es ur<br>Si desea<br>venta co | casos:<br>1 doble<br>as coloc<br>ondicior | endoso.<br>ar una op<br>1al o gara | osición p<br>ntía |

### **Opciones adicionales:**

|                                                                           |                                                                               | INICIO    | MI CUENTA | BUZON     | CITAS        | SALIR       |
|---------------------------------------------------------------------------|-------------------------------------------------------------------------------|-----------|-----------|-----------|--------------|-------------|
|                                                                           | STOS<br>NOS                                                                   |           |           |           |              |             |
| Razón Social                                                              |                                                                               | RNC       |           | 10/24/202 | 4 2:05:18 PM | [CELULA-QA] |
| Menu Oficina Virtual                                                      | Endosos de Vehículos                                                          |           |           |           |              |             |
| Declaración Interactiva                                                   | Placa Número :                                                                |           |           |           |              |             |
| Declaraciones en Cero     Declaración Hidrocarburos                       | Contribuyente (Recibe Endoso)<br>Cédula/RNC                                   | Verificar |           |           |              |             |
| Declaración IR-13                                                         | Nombre                                                                        |           |           |           |              |             |
| <ul> <li>Declaraciones Rectificativas</li> <li>DIOR</li> </ul>            | Detalle de venta Monto de venta                                               |           |           |           |              |             |
| <ul> <li>Declaración RST</li> <li>Declaración Contribución GLP</li> </ul> | N.C.F.<br>Fecha Factura                                                       |           |           |           |              |             |
| Envios Complementarios     Solicitudes                                    | Contribuyente (Oposición)                                                     |           |           |           |              |             |
| Comprobantes Fiscales                                                     | Cedula/RNC<br>Nombre<br>Tino de oposición Prenda sin anoderan                 | Verificar |           |           |              |             |
| <ul><li>Solicitar Certificación</li><li>Solicitar Tramites</li></ul>      | Prenda sin apoderamiento<br>Venta condicional<br>Intransferible a favor de 3n | 0.        |           |           |              |             |
| <ul> <li>Pago a Cuenta</li> <li>Actualización al RNC</li> </ul>           | Endosar vehículo                                                              | Retornar  |           |           |              |             |

|                                                                                                    |                                                                                                    |                                           | INICIO         | MI CUENTA | BUZON | CITAS    | SALIR       |
|----------------------------------------------------------------------------------------------------|----------------------------------------------------------------------------------------------------|-------------------------------------------|----------------|-----------|-------|----------|-------------|
|                                                                                                    | STOS<br>NOS                                                                                                    |                                           |                |           |       |          |             |
| Razón Social                                                                                                    |                                                                                                    |                                           | RNC            |           |       | L6:18 PM | [CELULA-QA] |
| Menu Oficina Virtual                                                                                                    | Endosos de Vehículo                                                                                                    | )S                                        |                |           |       |          |             |
| Declaración Interactiva     Declaración IR-3     Declaración IR-3     Declaración en Cero     Declaración Hidrocarburos     Declaración IR-13                                      | Placa Número :<br><u>Contribuyente (Recib</u><br>Cédula/RNC<br>Nombre                                                    | e Endoso)                                 | Verificar      |           |       |          |             |
| <ul> <li>Declaraciones Rectificativas</li> <li>DIOR</li> <li>Declaración RST</li> <li>Declaración Contribución GLP</li> <li>Envios Complementarios</li> <li>Solicitudes</li> </ul> | Detalle de venta<br>Monto de venta<br>N.C.F.<br>Fecha Factura<br>Otras Operaciones<br>Contribuyente (Oposi<br>Cédula/RNC | Realizar Doble Endoso                     | ✓<br>/erificar |           |       |          |             |
| <ul> <li>Comprobantes Fiscales</li> <li>Solicitar Certificación</li> <li>Solicitar Tramites</li> <li>Pago a Cuenta</li> <li>Actualización al RNC</li> </ul>                        | Nombre<br>Tipo de oposición                                                                                              | Prenda sin apoderamie<br>Endosar vehículo | Retornar       |           |       |          |             |

Procesar el endoso del vehículo.

| A 1 63.                                                                                                    |                                                           | INICIO                                | MI CUENTA | BUZON     | CITAS        | SALIR   |
|----------------------------------------------------------------------------------------------------|-----------------------------------------------------------|---------------------------------------|-----------|-----------|--------------|---------|
|                                                                                                    | STOS<br>NOS                                               |                                       |           |           |              |         |
| Razón Social                                                                                                    |                                                           | RNC                                   |           | 10/24/202 | 4 2:29:13 PM | [CELULA |
| Menu Oficina Virtual                                                                                                    | Endosos de Vehículos                                      |                                       |           |           |              |         |
| <ul> <li>Declaración Interactiva</li> </ul>                                                                                               | Placa Número :                                            |                                       |           |           |              |         |
| <ul> <li>Declaración IR-3</li> <li>Declaraciones en Cero</li> <li>Declaración Hidrocarburos</li> <li>Declaración Hidrocarburos</li> </ul> | Contribuyente (Recibe Endoso<br>Cédula/RNC<br>Nombre      | 2)<br>Verificar                       |           |           |              |         |
| <ul> <li>Declaracion IR-13</li> <li>Declaraciones Rectificativas</li> </ul>                                                               | <u>Detalle de venta</u>                                   |                                       |           |           |              |         |
| DIOR     Declaracion RST                                                                                                    | Monto de venta<br>N.C.F.                                  |                                       |           |           |              |         |
| Declaración Contribución GLP     Envios Complementarios     Solicitudes                                                                   | Otras Operaciones                                         | vehículo Retornar                     |           |           |              |         |
| Comprobantes Fiscales                                                                                                    |                                                           |                                       |           |           |              |         |
|                                                                                                    | Haz clic en el bo<br>vehículo" para re<br>información del | tón "Endosar<br>gistrar la<br>endoso. |           |           |              |         |

#### Generar autorización de pago

Una vez que una placa ha sido endosada, ya no aparecerá en la pestaña "Placas Sin Endosar". Para generar la autorización de pago, debe ingresar a la pestaña "Placas Endosadas", donde podrá ver todas las placas endosadas previamente.

|                                                                                                    |                                                           |                                         |                                       |                      | INICI     | O MI CUEN       | TA BUZON                     | CITAS       | SALIR       |
|----------------------------------------------------------------------------------------------------|-----------------------------------------------------------|-----------------------------------------|---------------------------------------|----------------------|-----------|-----------------|------------------------------|-------------|-------------|
|                                                                                                    | STOS<br>NOS                                               |                                         |                                       |                      |           |                 |                              |             |             |
| Razón Social                                                                                                    |                                                           |                                         |                                       |                      | RNC       |                 | 10/24/2024                   | 11:34:57 AM | [CELULA-QA] |
| Menu Oficina Virtual<br>Declaraciones Juradas<br>Declaración Interactiva<br>Declaración IR-3<br>Declaración Hidrocarburos<br>Declaración Hidrocarburos<br>Declaración IR-13 | Endoso<br>Filtrar por:<br>Imprim<br>Busqueda<br>No. Placa | s de Vel<br>Placas Sin<br>ir<br>rapida: | nículos<br>Endosar   Placas<br>Buscar | Endosadas   E<br>Cla | ndosos At | utorizados   Hi | storico de Endos<br>BULANCIA | 05          | •           |
| <ul> <li>Declaraciones Rectificativas</li> </ul>                                                                                                    | Placa                                                     | Marca                                   | Chasis                                | Año                  | Color     | Modelo          |                              | Procee      | dimiento    |
| <ul> <li>DIOR</li> </ul>                                                                                                    |                                                           | LINCOLN                                 |                                       | 2019                 | NEGRO     | NAVIGATOR S     | SELECT 4WD                   | End         | dosar       |
| Declaracion BST                                                                                                    |                                                           | FORD                                    |                                       | 2022                 | ROJO      | BRONCO BLA      | CK DIAMOND 4W                | VD End      | dosar       |
|                                                                                                    |                                                           | SKYGO                                   |                                       | 2012                 | BLANCO    | SG250T-6        |                              | End         | dosar       |
| <ul> <li>Declaración Contribución GLP</li> </ul>                                                                                                    |                                                           | JAC                                     |                                       | 2024                 | ROJO      | CPD16J          |                              | End         | dosar       |
| <ul> <li>Envios Complementarios</li> </ul>                                                                                                    |                                                           | KIA                                     |                                       | 2021                 | NEGRO     | SORENTO LX      | 4X2                          | End         | dosar       |
| Solicitudes                                                                                                    | 1                                                         | FORLAND                                 |                                       | 2023                 | BLANCO    | BJ3045D9PB/     | A-1                          | End         | dosar       |

Además, tendrá la opción de consultar, modificar o eliminar un endoso seleccionando la opción "Modificar".

|                                                                                  |                 |            |             |                  |            | INICIO                          | MI CUENTA                                  | BUZON                     | CITAS                                  | SALIR         |  |  |
|----------------------------------------------------------------------------------|-----------------|------------|-------------|------------------|------------|---------------------------------|--------------------------------------------|---------------------------|----------------------------------------|---------------|--|--|
|                                                                                  | STOS<br>NOS     |            |             |                  |            |                                 |                                            | MI CUENTA BUZON CITAS SAI |                                        |               |  |  |
| Razón Social                                                                     |                 |            |             |                  |            | RNC                             |                                            | 10/29/2024                | 11:00:21 AM                            | 1 [CELULA-QA] |  |  |
| Menu Oficina Virtual<br>Declaraciones Juradas                                    | Endosos         | de Vo      | ehículo:    | S<br>Placas Endo | sadas   Fi | ndosos Autori                   | zados   Histo                              | rico de Endo              | 505                                    |               |  |  |
| Declaración IR-3                                                                 | Imprimir        |            |             |                  |            |                                 |                                            |                           |                                        |               |  |  |
| <ul> <li>Declaración es en Cero</li> <li>Declaración Hidrocarburos</li> </ul>    | Fecha<br>Endoso | Placa      | Marca       | Chasis           | E          | Endosado A                      |                                            |                           | Proc                                   | edimiento     |  |  |
| <ul> <li>Declaración IR-13</li> </ul>                                            | 24/10/2024      |            | LINCOLN     |                  |            |                                 |                                            |                           | M                                      | odificar      |  |  |
| Declaraciones Rectificativas     DIOR     Declaracion RST                        | Generar A       | Autorizaci | ón de Pagos | 1                | Vehículo(  | (s) Registrado                  | (₅).<br>úrese d                            | e que l                   | os dato                                | s del         |  |  |
| <ul> <li>Declaración Contribución GLP</li> <li>Envios Complementarios</li> </ul> |                 |            |             |                  |            | endo<br>haga<br>Autor<br>listad | so sean<br>clic en<br>rización<br>lo de "P | Gener<br>Gener<br>de Pag  | tos y, Iu<br>ar<br>Jos" del<br>ndosada | iego,<br>as"  |  |  |

| Endosos de Vehículo                                            | S                |           |
|----------------------------------------------------------------|------------------|-----------|
| Placa Número :                                                 |                  |           |
| Contribuyente (Recibe                                          | <u>e Endoso)</u> |           |
| Cédula/RNC<br>Nombre                                           |                  | Verificar |
| <u>Detalle de venta</u>                                        |                  |           |
| Monto de venta<br>N.C.F.<br>Fecha Factura<br>Otras Operaciones | 07/10/2024       | ~         |
| Eliminar Endoso                                                | Modificar Endoso | Retornar  |

#### Pagar las placas endosadas

Una vez generada la autorización de pago, las placas asociadas dejarán de aparecer en la pestaña "Placas Endosadas". Para continuar, ingrese a la pestaña "Endosos Autorizados", donde podrá ver sus solicitudes en proceso, agrupadas por número de autorización, junto con el monto correspondiente y el listado de placas vinculadas.

|                                                                                                    |                                     |                                      |               |        |     | INICIO         | MI CUENTA    | BUZON         | CITAS      | SALIR                |
|----------------------------------------------------------------------------------------------------|-------------------------------------|--------------------------------------|---------------|--------|-----|----------------|--------------|---------------|------------|----------------------|
|                                                                                                    | STOS<br>NOS                         |                                      |               |        |     |                |              |               |            |                      |
| Razón Social                                                                                                    |                                     |                                      |               |        |     | RNC            |              | 10/29/2024    | 11:42:10 A | M [CELULA-QA]        |
| Menu Oficina Virtual<br>Declaraciones Juradas                                                                                                    | Endosos                             | <b>de Veh</b>                        | ículo         | DS     |     |                | des I sticks | rice de Fader |            |                      |
| Declaración Interactiva     Declaración IR-3     Declaración IR-3     Declaraciónes en Cero     Declaración Hidrocarburos     Declaración Hidrocarburos | Número A<br>Monto a p<br>Imprimir   | utorizaciór<br>agar:                 |               |        |     | 00505 A0101128 | inos misto   |               | 05         |                      |
| Declaraciones Rectificativas                                                                                                    | Fecha                               | Placa                                | Marca         | Chasis | E   | ndosado A      |              |               | Proc       | edimiento            |
| DIOR                                                                                                    | 22/08/2024                          | 1 F                                  | FORD          |        |     |                |              |               | C.         | onsultar<br>onsultar |
| <ul> <li>Declaración RST</li> <li>Declaración Contribución GLP</li> </ul>                                                                               | 22/08/2024<br>22/08/2024            | 4 P                                  | MAZDA<br>FORD |        |     |                |              |               | Ci<br>Ci   | onsultar<br>onsultar |
| <ul> <li>Envios Complementarios</li> </ul>                                                                                                    | 1                                   |                                      |               |        |     |                |              |               |            |                      |
| Solicitudes                                                                                                    |                                     |                                      |               |        |     |                |              |               |            |                      |
| Comprobantes Fiscales     Solicitar Certificación     Solicitar Tramites     Pago a Cuenta                                                              | Número A<br>Monto a p<br>Imprimir A | utorizaciór<br><b>agar:</b><br>nular | 1:            |        |     |                |              |               |            |                      |
| <ul> <li>Actualización al RNC</li> </ul>                                                                                                    | Fecha                               | Placa N                              | 1arca         | Chasis | Ene | losado A       |              |               | Proc       | edimiento            |
| <ul> <li>Solicitud para ser Emisor</li> <li>Electrónico</li> </ul>                                                                                      | 23/10/2024                          | 1                                    | 1AZDA         |        |     |                |              |               | Co         | onsultar             |
| <ul> <li>Solicitud de Cese Temporal</li> </ul>                                                                                                    | 1                                   |                                      |               |        |     |                |              |               |            |                      |
| Solicitud de Saldo a Favor<br>Asalariados y Empleadores                                                                                                 |                                     |                                      |               |        |     |                |              |               |            |                      |

#### Nota:

Una vez generada la autorización de pago, deberá realizar el pago por la vía de su preferencia: internet banking, entidades financieras autorizadas o en ventanilla de los Centros de Servicios de VHM o la Oficina Grandes Contribuyentes de Santiago. Después de efectuar el pago, complete el expediente de solicitud de endoso según el Catálogo de Trámites de Vehículos de Motor y deposítelo en cualquiera de los Centros de Servicios de VHM o en la Oficina Grandes Contribuyentes de Santiago. También puede gestionar las autorizaciones de pago mediante las opciones "Imprimir", "Anular" o "Sustituir":

- Imprimir: Genera la autorización de pago en PDF para impresión, independientemente de si está pagada o pendiente.
- Anular: Permite anular la autorización si aún está pendiente de pago o ha vencido.

• Sustituir: Crea un nuevo número de autorización con los mismos vehículos, siempre que la autorización anterior haya vencido.

#### **Consultar los endosos concluidos**

Una vez aplicado el endoso e impresa la matrícula, los vehículos ya no se visualizarán en la pestaña "Endosos Autorizados". Estos endosos concluidos se registran en la pestaña "Histórico de Endosos", donde podrá consultarlos. Además, tiene la opción de filtrar los endosos por fecha o por placa endosada.

|                                                                                                    |                                                                                                    | INICIO                | MI CUENTA   | BUZON                     | CITAS      | SALIR       |
|----------------------------------------------------------------------------------------------------|----------------------------------------------------------------------------------------------------|-----------------------|-------------|---------------------------|------------|-------------|
|                                                                                                    | STOS<br>NOS                                                                                                    |                       |             |                           |            |             |
| Razón Social                                                                                                    |                                                                                                    | RNC                   |             | 10/29/2024                | 1:19:40 PM | [CELULA-QA] |
| Menu Oficina Virtual<br>Declaraciones Juradas<br>Declaración Interactiva<br>Declaración IR-3<br>Declaraciones en Cero<br>Declaración Hidrocarburos<br>Declaración IR-13 | Endosos de Vehículos<br>Filtrar por: Placas Sin Endosar   Placas Endosadas<br>Imprimir<br>Núm. Placa Fecha: Inicio | <b>Endosos Autori</b> | zados Histo | orico de Endoso<br>Buscar | 15         |             |

# dgii.gov.do

(809) 689-3444 desde cualquier parte del país. informacion@dgii.gov.do

> IMPUESTOS INTERNOS Noviembre 2024

Publicación informativa sin validez legal

@DGIIRD 🗙 f 💿 🖬 in